## 团委综合管理系统操作指南-兰大使者母校行

一、申报阶段 1.打开网址 <u>http://twsys.lzu.edu.cn/lzutwstu/</u>

| ?合业务管理系统-学生 <b>端</b>                                                          |
|-------------------------------------------------------------------------------|
| 用户登录 LOGIN                                                                    |
| 兰州大学版权所有 博阳软件提供技术支持<br>建议您使用IE9.0以上版本浏览器使用本系统<br>推荐您使用1920*1680以上分辨率将获得最佳浏览效果 |

邮箱账号为兰州大学邮箱用户名(<u>如 xiaom@lzu.edu.cn</u>则填写 xiaom) 邮箱密码为兰州大学邮箱登录密码

2.登陆成功后,选择右边栏社会实践-项目申报,进行填写

| () 有加大        | 了团委     | 综合业务管理系统              |   |  |
|---------------|---------|-----------------------|---|--|
| 47 en#rensu + | HARISIE | 0+15                  |   |  |
| ▲社会实践 -       | 0 9773B | C3 LRAB 🖕 20          |   |  |
| *             | 团队基本信息  | 8                     |   |  |
| 项目申报          | 立项单位:   | 请选择立项单位               | × |  |
| -             | 团队名称    |                       |   |  |
| 1001513       | 田以美型:   | ◎ 博士团 · ● 硕士田 · ◎ 本料田 |   |  |
| THAT          | 项目类别:   | 请选择项目英期               | * |  |
|               | 实践地点:   |                       |   |  |
|               | 开始日期:   |                       | 0 |  |
|               | 结束日期:   |                       | 0 |  |
|               | 总人数:    |                       | 0 |  |
|               | 指导老师16  | he l                  |   |  |
|               | 姓名:     |                       |   |  |
|               | 是否随田:   | ●是 ◎ 否                |   |  |
|               | 所在院系:   | 请选择所在学院               | * |  |
|               | 手机带码:   |                       |   |  |
|               | 指导老师2位  | 19                    |   |  |
|               | 24名:    |                       |   |  |
|               | 是否随田:   | ◎是 ●否                 |   |  |
|               | 所在院系:   | 请选择所在学院               |   |  |
|               | 手机号码:   |                       |   |  |
|               | 带队老师信息  | <u>e</u>              |   |  |
|               | 雉名:     |                       |   |  |
|               | 所在院系:   | 请选择所在学院               | * |  |
|               | 团队负责人的  | 信息                    |   |  |
| -             | 校园卡号:   | 320150939791          |   |  |
| 5 科创党第 (土)    | 身份证号:   |                       |   |  |

注意事项:

> 立项单位:务必根据生源中学所在省份对应的学院进行填写,由立项单位进行立项审批。

(各省份对应的负责学院见附件三《兰州大学各省份负责人联系方式》)。例: 计划返回 的母校生源中学为甘肃省兰州市第一中学,从附件三查询负责甘肃兰州的学院为政治与国际 关系学院,立项单位填写"政治与国际关系学院"。注:申请者在立项单位与对应省份填写 不一致时将直接影响立项结果。

▶ 团队类型:本科生选择本科团。

▶ 项目类别:选择优秀学子母校行(专项)。

**实践地点**:务必具体到母校生源中学的学校全称。例:母校生源中学全称为甘肃省兰州市第一中学,"实践地点"填写"甘肃省兰州市第一中学";注:申请者在实践地点填写非全称时将直接影响立项结果。

▶ 开始/结束日期:填写寒假期间的时间段。

▶ 实践组队方式:若为个人实践,则"总人数"填写"1人";若为团队实践,按照实际 情况填写。

注:为保证项目实施效果,当申请相同中学的团队或个人超过一组时,原则上每所学校 只立项一个团队或个人项目,团队实践优先,且不重复立项。

▶ 指导老师信息:原则上选择隶属于立项单位的老师作为指导老师,参考附件三《兰州大学各省份负责人联系方式》;

▶ 团队负责人信息:按照实际情况填写;

> 团队收款账号信息:按照实际情况填写;

团队简介:介绍团队人员构成以及是否来自同一母校等;

▶ 实践内容:填写开展活动的相关计划等;

▶ 项目申报材料:选择添加项目材料-项目申报书-上传。

上传材料即学生书面申报材料: 1、"兰大使者母校行"活动计划(word 版); 2、学生所 在学院出具的加盖学院公章推荐意见(拍照或者扫描件)。要求上传材料清晰,完整。

3.填写完成后,先点击上方"保存项目",再点击"上报项目"提交审核

| () 前m大    | 团委        | 综合业务管理系统          |  |
|-----------|-----------|-------------------|--|
|           | Howseller |                   |  |
|           | ○ 保存项目    | C LEVEL D DE      |  |
| *         | 团队基本信息    | 2                 |  |
| 项目申报      | 立项单位:     | □请选择立项单位 ▼        |  |
|           | 团队名称:     |                   |  |
| BOUTER    | 团队美型:     | ◎ #主因 ◎ 硕士因 ◎ 本科团 |  |
| 440 99/00 | 项目关制:     | 请选择项目类别 👻         |  |
|           | 实践地师:     |                   |  |
|           | 开始日期:     | 3                 |  |
|           | 结束日期:     | 3                 |  |
|           | 总人数:      | \$                |  |
|           | 指导老师1信    | <u>e</u>          |  |
|           | 姓名:       |                   |  |
|           | 是否他团:     | ●是 ①否             |  |
|           | 所在院系:     | 请选择所在学院 *         |  |
|           | 手机带码:     |                   |  |
|           | 指导老师2倍    | <u>n</u>          |  |
|           | 姓名:       |                   |  |
|           | 基否随闭:     | ○                 |  |
|           | 所在院系:     | 诸远绎所在学院           |  |
|           | 手机号码:     |                   |  |
|           | 带队老师信息    | a <sup>1</sup>    |  |
|           | 姓名:       |                   |  |
|           | 所在院系:     | 请选择所在学院           |  |
|           | 团队负责人包    | A@                |  |
|           | 校田卡号:     | 320150939791      |  |
| 5科创究高 !   | \$19:E4:  |                   |  |

4.申报完成。

5.等待立项单位审核,通过后,可以点击社会实践-我的项目查看。

二、总结阶段

通过立项审核方可进行总结材料上传。

| ·新州大             | 字[ | न र                 | 复综                       | 合业务管                    | 理系统         | ħ                       |               |                                |       |            | O<br>注销    | し退出 |
|------------------|----|---------------------|--------------------------|-------------------------|-------------|-------------------------|---------------|--------------------------------|-------|------------|------------|-----|
| 创新创业 +<br>社会实践 - | 我  | 的社会                 | e实践项目<br>018             | ▼ 2 修改项目                | ()项目上报      |                         | 248谷记表下载 🍤 刷新 |                                |       |            |            |     |
| 丰                |    |                     | 序号                       | 立项单位                    | 团队编号        | 团队名称                    | 团队类型          | 项目类别                           | 实践地点  | 开始日期       | 结束日期       | 总人数 |
| 我的项目             | 9  | 」<br>指导<br>带队<br>备注 | 1<br>老师: abc<br>教师:<br>: | ——而人学指主55<br>核科学与技术学院 是 | 20180370001 | ₩3 <del>341</del> (904) | 44H2I         | ₩9 <del>3≯1</del> ¢0X11 (6400) | 7 乐画庆 | 2019-01-25 | 2019-01-30 | 3   |
|                  |    |                     |                          |                         |             |                         |               |                                |       |            |            |     |
|                  |    |                     |                          |                         |             |                         |               |                                |       |            |            |     |
|                  |    |                     |                          |                         |             |                         |               |                                |       |            |            |     |

## 1、点击项目总结按钮上传材料

上传材料包括:实践总结报告1份(word版)、活动照片3-5张、加盖母校中学公章的《"兰 大使者母校行"走访情况登记表》(拍照或扫描件),要求上传材料清晰,完整。

| LANZHOU EN | 大学 | Z                                                                          | 1                                                       | 复综                    | 合业务管                   | 理系      | 统    |             |      |            |            | <mark>の</mark> 注销 | し退出 |
|------------|----|----------------------------------------------------------------------------|---------------------------------------------------------|-----------------------|------------------------|---------|------|-------------|------|------------|------------|-------------------|-----|
| 🧐 创新创业     | ٠  | 我的社会实践项目                                                                   |                                                         |                       |                        |         |      |             |      |            |            |                   |     |
| 🏫 社会实践     | Ξ  | 年份                                                                         | 年份: 2018 🚽 🥜 修改项目 🥥 项目上版 🔗 项目总结 🤤 删除项目 🗔 社会实践登记表下载 🍗 刷新 |                       |                        |         |      |             |      |            |            |                   |     |
| =          |    |                                                                            |                                                         | 序号                    | 立项单位                   | 团队编号    | 团队名称 | 团队类型        | 项目类别 | 实践地点       | 开始日期       | 结束日期              | 总人数 |
| 项目中报<br>   |    | <ul><li>✓</li><li>✓</li><li></li></ul> <li>指导</li> <li>带队</li> <li>备注</li> | 1<br>老师: abc<br>教师:<br>:                                | 兰州大学招生办<br>核科学与技术学院 员 | 20180370001<br>計商施団: 1 | 优秀学子母校行 | 本科团  | 优秀学子母校行(专项) | 广东肇庆 | 2019-01-25 | 2019-01-30 | 3                 |     |
|            |    |                                                                            |                                                         |                       |                        |         |      |             |      |            |            |                   |     |
|            |    |                                                                            |                                                         |                       |                        |         |      |             |      |            |            |                   |     |
|            |    |                                                                            |                                                         |                       |                        |         |      |             |      |            |            |                   |     |

## 2.上交相应材料后,可提交审核

| ANTHON CHIVE | 团委综合业务管理系统                                                   |                         |
|--------------|--------------------------------------------------------------|-------------------------|
| 🗐 (1)))(1))  | 我的社会实践项目                                                     |                         |
| 🏠 社会实践 📃     | 年份: 2018 · / /修改项目 ③ 项目 · · · · · · · · · · · · · · · · · ·  |                         |
| 宇            | ☑ 序号 立顶单位 图以编章 ③ 添加项目材料 ◎ 删除项目材料 ◎ 删除                        | 开始日期 结束日期 总人数           |
| 项目申报         | 3 ▼ 1 当州大学招生の 2018037 □ 项目材料类型 项目材料名称 项目材料大小                 | 2019-01-25 2019-01-30 3 |
| 我的项目         | 波山県村村 ×   村村夫部: 「「「「「」」」」」」」   安田村村: 学院总结时代.   学校评优申核. 其他材料. |                         |

| 前m水<br>LANZHOU UNIVERSIT | 8 团委综合业务管理系统                                                                                       |                    | 計 〇 し   首页 注納 退出        |
|--------------------------|----------------------------------------------------------------------------------------------------|--------------------|-------------------------|
| 🧐 创新创业 +                 | 我的社会实践项目                                                                                           |                    |                         |
| ▲ 社会实践 📃                 | 年份: 2018 2/修改项目 3 项目 3 项目 5 项目 6 项目总结树毛及时建立市街                                                      | ×                  |                         |
| 宇                        | ◎ 序号 立项单位 田私編 ◎ 添加项目材料 ◎ 删除项目材料 ● 最大事核 ● 刷新                                                        |                    | 开始日期 结束日期 总人数           |
| 项目申报                     | □ □ 1 兰州大学招生办 2018037 □ 项目材料类型 项目材料名称                                                              | 项目材料大小             | 2019-01-25 2019-01-30 3 |
| <u> </u>                 | 1 💟 学院总结评优 <u>优秀学子母校行申报流程(1).docx</u>                                                              | 1420124            |                         |
|                          |                                                                                                    |                    |                         |
| Ener An<br>通酬ガス書         | ₩₩₩₩<br>● ▲▲▲★₩₩₩↓±₩₽Б#₩₹₩₩₩₩₩₩₩₽₩₽₩₽₩<br>₩<br>₩<br>₩<br>₩<br>₩<br>₩<br>₩<br>₩<br>₩<br>₩<br>₩<br>₩ | ¥<br>航定要上版项目总结材料吗? |                         |
| Alecelyl (1)             | BIANLA WYSETE CI                                                                                   |                    |                         |
|                          |                                                                                                    |                    |                         |
|                          |                                                                                                    |                    |                         |
| Ŧ                        | · 序号 立项单位 团队编号 团队名称 团队类型                                                                           | 项目类别 实践地点          | 开始日期 结束日期 总人数           |
| 项目申报                     | 3 1 兰州大学招生办 20180370001 优秀学子母校行 本科团                                                                | 优秀学子母校行(专项) 广东肇庆   | 2019-01-25 2019-01-30 3 |
| 我的項目                     | 成功<br>项目总结材料上版成功!<br>确定                                                                            | ×                  |                         |

项目总结材料提交完成后,将不能进行修改

| Ŧ | <b>划的社</b> 会 | 会实践项目 |          |         |     |    |        |                                                                     |         |     |            |            |     |
|---|--------------|-------|----------|---------|-----|----|--------|---------------------------------------------------------------------|---------|-----|------------|------------|-----|
| 年 | 份:           | 2018  | 👻 🥜 修改项目 | 🗿 项目    | TAR |    |        |                                                                     |         |     |            |            |     |
|   |              | 序号    | 立项单位     | 团队编号    |     | 9刷 | 新      | > 141 1910 - 1 - 131 CALLER AND AND AND AND AND AND AND AND AND AND |         |     | 开始日期       | 结束日期       | 总人数 |
| 8 |              | 1     | 兰州大学招生办  | 2018037 |     |    | 项目材料类型 | 项目材料名称                                                              | 项目材料大小  |     | 2019-01-25 | 2019-01-30 | 3   |
|   |              |       |          |         | 1   |    | 学院总结评优 | 优秀学子母校行申报流程(1).docx                                                 | 1420124 | 100 |            |            |     |

等待立项单位审核结项材料。